# Bedienungsanleitung Fotoschußkamera 5 MB

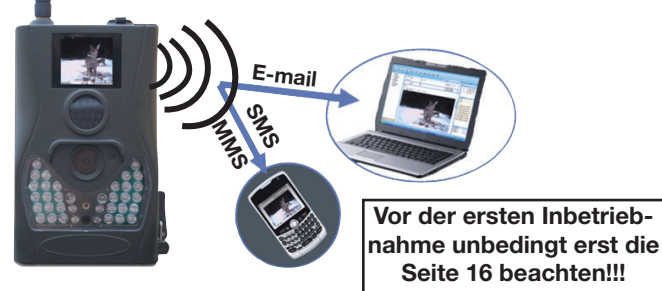

#### 1.1 Beschreibung

Diese Kamera arbeitet selbstständig nach Programmierung und macht automatisch Bilder oder Videos von Personen oder Tieren, die sich im Erfassungsbereich des Passiv Infrarot Sensors (PIR) aufhalten.

Fotos und Videos werden sowohl tagsüber (in Farbe) als auch nachts (schwarz/weiß) gemacht. In der Nacht beleuchtet der Infrarotblitz das Geschehen und ist dabei für das Auge nicht erkennbar.

Die Kamera ist einfach im Gebrauch. Die Ergebnisse können auf dem 1,7 Zoll Monitor ausgelesen werden

Die Entfernungsmessung wird ein Laserpointer eingesetzt.

Die gemachten Fotos können per MMS direkt auf Ihr Handy übertragen werden. Achtung wichtig: bei dem Kauf der Prepaid-Karte unbedingt die URL; APN; IP und Port-Daten von Ihrem Provider mitgeben lassen (siehe Seite 16)!

Die Kamera ist für den Outdoorbereich konzipiert. Sie können die Kamera auch als ganz gewöhnliche Fotokamera einsetzen und Bilder per Knopfdruck machen.

#### 1.2 Anschlüsse

USB-Anschluss, SD-Card, TV-Ausgang, Externe Stromversorgung.

Auf der Rückseite der Kamera können Sie 2 Kunststoffblöcke einfügen, den einen zur Neigungseinstellung, den anderen zum Diebstahlschutz (s. Abb).

Nehmen Sie sich die Zeit, diese Bedienungsanleitung sorgfältig zu lesen. Markieren Sie sich die Stellen, die Sie für wichtig erachten, um sie später besser wiederzufinden.

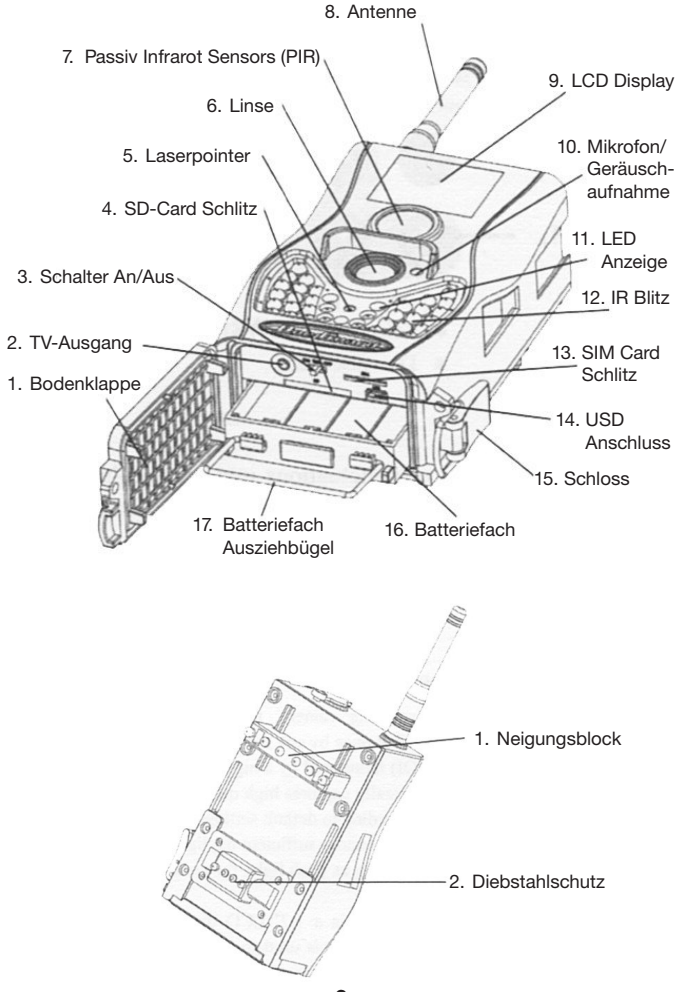

#### 1.3 Fernbedienung

Die Fernbedienung dient in der Hauptsache zur Eingabe der Einstellungen und des Passwortes. Sie arbeitet auf Infrarotbasis mit einer Reichweite von ca. 9 m und beinhaltet 15 Knöpfe.

#### 1.3.1 Einstellungen

um den gewünschten Menupunkt aufzurufen drücken Sie "UP" oder "down". Um im ausgewählten Menu die Funktionen aufzurufen, drücken Sie "left" oder "right".

Bestätigung der ausgewählten Funktion jeweils mit "OK".

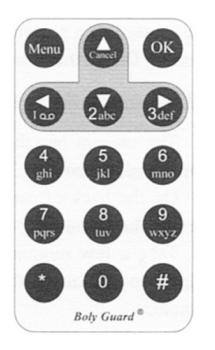

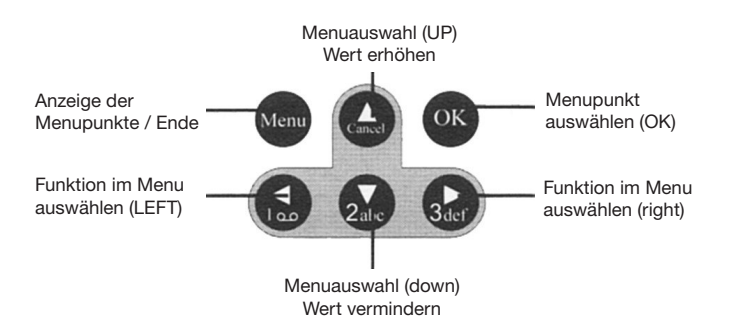

#### 1.3.2 Symbole

Um einige Symbole darzustellen, drücken Sie folgende Tasten länger:

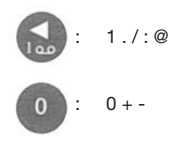

#### Drücken Sie die Sternchentaste \* zum Aktivieren des Laserpointers

#### 1.4 Displayanzeige

Wenn die Kamera angeschaltet ist, zeigt das Display folgende Informationen:

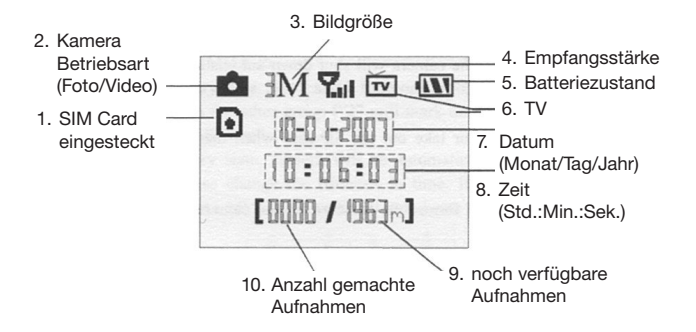

#### 1.5 Unterstützte Formate

| Foto        | JPG    |
|-------------|--------|
| Video       | AVI    |
| Dateiformat | Fat 32 |

Sie brauchen sich nicht um das Dateiformat zu kümmern, es sei denn, Sie können die SD Card nicht auf Ihrem Computer auslesen. In diesem Fall müssen Sie die SD-Card im Computer zunächst formatieren und dann erneut in die Kamera einsetzen. Es empfiehlt sich, zunächst einige Probefotos zu machen und dann die SD-Card im Computer auszulesen.

#### 2.Bitte beachten Sie

- die Stromversorgung beträgt 6 Volt. Setzen Sie AA-Batterien ein.
- Achten Sie auf richtige Polung der Batterien.
- Achten Sie darauf, dass die SD-Card den Schreibschutz deaktiviert hat.
- Setzten Sie die SD Card ein, wenn die Kamera auf "OFF" steht. Die Kamera hat keinen internen Speicher um Bilder aufzunehmen. Die Kamera schaltet automatisch ab, wenn keine SD-Karte eingesetzt wurde. Hierbei ertönt ein längerer Dauerton.
- Die SD Card niemals einstecken oder entnehmen, wenn die Kamera eingeschaltet ist (ON).
- Es wird empfohlen, die SD Card vor erstem Gebrauch zu formatieren.
- Wenn Sie die Kamera über den USB Anschluss mit einem Computer verbinden, hat die SD Card die Funktion einer Festplatte.
- Wenn im Testbetrieb mehrere Minuten keine Funktion aufgerufen wurde, schaltet die Kamera automatisch ab. Um fortzufahren, drücken Sie wieder auf "ON"
- Bevor Sie Upgrades herunterladen, stellen Sie eine ausreichende Stromversorgung sicher, damit während das Upgrade nicht abbricht. Dies kann zu Fehlfunktionen führen

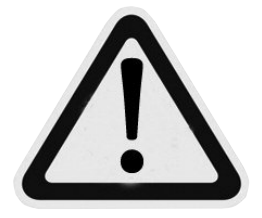

#### 3. Einfache Bedienung

#### 3.1 Stromversorgung

Sie benötigen 8 Stück AA Batterien.

Öffnen Sie die Bodenklappe und vergewissern Sie sich, dass die Kamera auf "OFF" steht.

Ziehen Sie das Batteriefach am Bügel heraus und plazieren Sie frische AA Batterien wie vorgegeben. Schieben Sie das Batteriefach wieder in die Kamera. Wir empfehlen ausschließlich Alcaline Batterien oder Akkus zu verwenden.

Es gibt 4 Batteriefächer, wobei Fach 1 + 2 eine Gruppe bilden und Fächer 3+4 eine 2. Gruppe.

Gruppe 1 reicht, um die Kamera mit Strom zu versorgen und wird automatisch durch die 2. Gruppe ersetzt, wenn Gruppe 1 leer ist.

Wenn Gruppe 2 kurz bevor Leerstand ist, werden Sie per MMS/SMS oder per email darüber informiert, dass die Batterien gewechselt werden müssen.

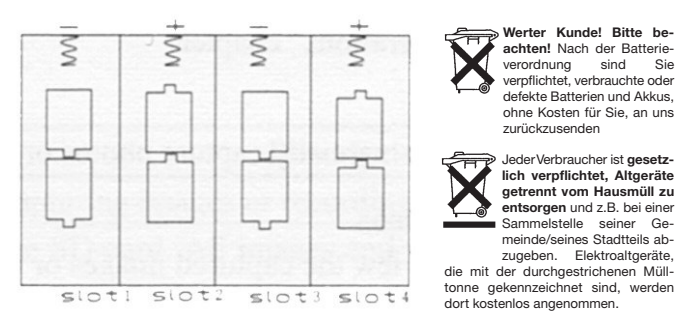

#### 3.2 Einsetzen der SD-Card und der SIM-Card

Öffnen Sie die Bodenklappe und schieben Sie die SD Card in den dafür vorgesehenen Schlitz. Achten Sie darauf, dass die SD Card den Schreibschutz deaktiviert hat, da sonst die Kamera nicht angeschaltet werden kann.

Wenn Sie MMS/SMS /e-mail Funktionen nutzen wollen, schieben Sie eine SIM Karte in den dafür vorgesehenen Schlitz mit der abgeschrägten Ecke nach oben links. Wichtig: die SIM-Karte muß entsperrt werden (siehe Seite 16).

#### 3.3 Einschalten

Bevor Sie die Kamera einschalten, achten Sie bitte auf:

1. vermeiden Sie, dass die Kamera vor sich bewegenden Blättern oder Wärmequellen plaziert wird, um spätere Fehlerkennungen zu vermeiden.

2. Die Höhe der Anbringung variiert je nach dem, welche Objekte Sie fotografieren wollen. Wir empfehlen eine Höhe von ca. 2 m und einen Neigungswinkel von 10  $^\circ.$ 

Schieben Sie den Schalter auf "ON" und Sie gelangen in den On-Modus. Vorher können Sie mit dem Laserpointer das zu erfassende Arbeitsfeld einrichten. Siehe hierzu Punkt 4.3 der Bedienungsanleitung.

Nach Einschalten blinkt die LED Anzeige ca. 10 sec. lang. Danach beginnt die Kamera automatisch Bilder oder Videos zu machen.

Im ON-Modus ist es unnötig, mit der Fernbedienung zu arbeiten. Die Kamera arbeitet automatisch nach der Werkseinstellung und macht Fotos oder Videos. Bei Videos wird automatisch der Ton mit aufgenommen.

#### 3.4 Test Modus

Schieben Sie den Schalter auf Test. In diesem Modus können Sie eigene Programmierung vornehmen, manuelle Aufnahmen auslösen oder MMS verschicken. Die Fernbedienung wird hierzu benötigt.

#### 3.4.1 Eigene Einstellungen

Drücken Sie auf der Fernbedienung auf "MENU". Hier können Sie eigene Einstellungen vornehmen, die im Kapitel Erweiterte Operationen" beschrieben sind.

#### 3.4.2 Manuelle Auslösung

Wenn Sie auf die taste "right" drücken, machen Sie so ein Foto oder ein Video.

#### 3.4.3 Bilder oder Videos anschauen

Es gibt 2 Möglichkeiten, sich die gemachten Fotos oder Videos anzuschauen:

- 1. auf dem LCD Display der Kamera.
- 2. auf einem angeschlossenen Fernseher über den TV Ausgang.

Drücken Sie "OK" um sich die Bilder auf dem LCD Display anzuschauen. Durch drücken der "UP" oder "DOWN" Taste gelangen Sie zum nächsten Bild. Videos können nicht über das LCD Display angesehen werden, lediglich Einzelbilder der Sequenzen werden angezeigt. Wie man Bilder oder Videos löscht, wird in "erweitere Operationen" gezeigt

#### 3.4.4 MMS schicken

Wenn Sie den MMS Modus auf manuell eingestellt haben, können Sie die ausgewählten Fotos an eine voreingestellte Rufnummer im Test-Modus verschicken. Der "daily report = täglicher Report" oder die sofortige Verschickung der Bilder finden Sie im ON-Modus.

#### 3.5 Ausschalten

Schieben Sie den Schalter auf "OFF". Selbst jetzt wird die Kamera geringfügig Strom verbrauchen. Entnehmen Sie deshalb die Batterien, wenn Sie die Kamera längere Zeit nicht einsetzen wollen.

#### 4. Erweiterte Operationen

Wie Sie aus vorhergehenden Kapiteln wissen gibt es 3 Grundmoden:

1: OFF Modus Schalter steht auf OFF 2: ON Modus Schalter steht auf ON 3: Test Modus Schalter steht auf Test

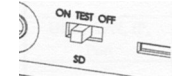

Den OFF Modus benötigen Sie zum Einsetzen der Batterien oder Einsetzen der SD Card oder zum Transport der Kamera.

Dieses Kapitel befasst sich damit, wie Sie persönliche Einstellungen vornehmen können. Diese Einstellungen werden im Test Modus programmiert.

#### 4.1 Einstellungen

Schalten Sie den Schalter auf TEST und drücken Sie auf MENU an der Fernbedienung. Sie können jetzt zwischen 17 verschiedenen Einstellungen wählen, die auf dem LCD Display oder einem angeschlossenen Fernseher angezeigt werden:

| Programm     | Beschreibung                                                                                                    |
|--------------|----------------------------------------------------------------------------------------------------|
| Kamera Modus | wählen Sie zwischen Fotos und Videos                                                                                                    |
| Format       | löscht alle auf der SD Card befindlichen Bilder und Videos                                                                                                    |
| Photo Size   | wählen Sie die Auflösung, z.B. 5 mega pixels                                                                                                    |
| Video Size   | z.B. 640 x 480 (VGA)                                                                                                    |
| Set Clock    | stellen Sie die Uhrzeit ein                                                                                                    |
| Photo Burst  | stellen Sie ein, wie viele Fotos nach jedem Erkennen gemacht werden                                                                                                    |
| Video Length | stellen Sie die Länge der Video Sequenz ein                                                                                                    |
| Video Sound  | Ton zum Video ein/aus#                                                                                                    |
| Interval     | wie lange soll die Kamera nach jedem Erkennen nicht<br>einschalten                                                                                                    |
| Sense Level  | Es gibt 3 verschiedene Einstellungen : High/hoch -<br>normal- low/niedrig. Hoch führt zu Fotos bei geringster<br>Bewegung vor der Kamera, empfohlen wird daher die<br>Einstellung "normal". Die Empfindlichkeit der PIR hängt von<br>der Außentemperatur ab: höhere Temperatur führt zu<br>weniger Empfindlichkeit. Deshalb ggf. im Sommer auf<br>"high/hoch" schalten. |
| Timer        | Die Kamera wird nur zu einer voreingestellten Zeit des Tages<br>aktiviert, den Rest des Tages bleibt Sie ausgeschaltet.                                                                                                    |

| Programm         | Beschreibung                                                                                                    |
|------------------|----------------------------------------------------------------------------------------------------|
| Blitzreichweite  | 6 m oder 12 m.                                                                                                    |
| MMS Mode         | <ol> <li>Manuell im Test Modus vergewissern Sie sich, dass<br/>die SIM Karte eingesetzt ist. Fotos können nur manuell im<br/>Testmodus verschickt werden.</li> <li>Daily Report= täglicher Report im On Modus. Gehen Sie<br/>in den On-Modus und geben Sie dort den Zeitraum(z. B. 1<br/>Tag) ein. und Sie erhalten nach dem eingestellten Zeitraum<br/>die gemachten Bilder. Diese gesammelte Übertragung funk-<br/>tioniert nicht für Videos. Sie erhalten lediglich eine SMS<br/>Nachricht, wie viele Videos in dem eingestellten Zeitraum<br/>gemacht wurden.</li> <li>Instant = Sofort im On Modus einstellen und Sie<br/>erhalten Jedes Foto sofort nachdem es gemacht wurde.<br/>Falls Sie aus ökonomischen Gründen eine Limitierung der<br/>Anzahl der empfangbaren MMS auf Ihrem Handy einge-<br/>stellt haben, werden Sie nach Erreichen dieser Limitierung<br/>keine weiterren MMS erhalten.</li> <li>OFF um die MMS Einstellungen zu beenden</li> </ol> |
| Send to          | Geben Sie die Telefon-Nr. oder die e-mail Adresse ein, an<br>die geschickt werden soll. Max. 4 telNr. oder 4 e-mail<br>Adressen<br>1. Nummer eingeben: # drücken zwischen den einzelnen<br>Ziel-Tel-Nr.<br>2. e-mail: um Sonderzeichen "@" siehe Punkt 1.3.2<br>3. um beides als Ziel einzugeben dürfen Sie nur eine Tel<br>Nr. und eine e-mail-Adresse eingeben<br>Achtung: Warnhinweise, wie Batterie fast leer, wird nicht<br>versandt, wenn keine telNr. eingegeben wurde.                                                                                                    |
| Password         | Aus Sicherheitsgründen sollten Sie jedes mal, wenn Sie in<br>den Testmodus gehen, ein Password eingeben. Voreinge-<br>stellt ist 0000. Wenn Sie "OFF" drücken, stoppen Sie die<br>Password-Funktion                                                                                                    |
| Voreinstellungen | Speichern Sie alle gemachten Sondereinstellungen in den<br>Voreinstellungen                                                                                                    |

## 4.1.1 Voreinstellungen

| Programm     | Voreinstellung   | Option    | Untermenu |
|--------------|------------------|-----------|-----------|
| Kamera Modus | Foto             | Video     |           |
| Format       | bitte einstellen |           | Ja/Nein   |
| Auflösung    | 3 M Pixel        | 5 M Pixel |           |
| Video        | 640 x 480        | 320 x 240 |           |
| Uhrzeit      | bitte einstellen |           |           |

| Programm                    | Voreinstellung | Option         | Untermenu                   |
|-----------------------------|----------------|----------------|-----------------------------|
| Fotoanzahl<br>nach Erkennen | 1 Foto         | 2 oder 3 Fotos |                             |
| Videolänge                  | 10 Sek.        | 5 – 60 Sek     |                             |
| Mikrofon                    | An             | Aus            |                             |
| Interval                    | 1 Min          | 5-60 Sek       |                             |
| Empfindlichkeit             | Normal         | hoch/niedrig   |                             |
| Timer                       | Aus            | An             | Start/Stop<br>00:00 - 23:59 |
| Blitzreichweite             | 6 m            | 12 m           |                             |
| MMS                         | Aus            | täglich/sofort |                             |
| soll gesendet<br>werden an  | Tel-Nr.        | e-mail/beides  | max 4 Ziele                 |
| Password                    | Aus            | On             |                             |

#### 4.1.2 Grundsätzliche Einstellungen

sind in folgenden Menupunkten möglich: Kameramenu, Foto-Auflösung, Video-Auflösung, Anzahl Fotos nach Erkennung, Videolänge, Intervall, Empfindlichkeit, Timer und MMS-Modus

**4.1.3 Einstellung des Kamera Modus.** Es gibt 2 Wege der Einstellung: Über die Kurzeinstellung oder über die Menueinstellung.

#### 1. Kurzeinstellung

Drücken Sie "UP" um in den Videomodus und "Down" um in den Fotomodus im Testmodus.

2. Menueinstellung. So kommen Sie vom Foto- in den Videomodus

- a) Drücken Sie auf Menu.
- b) Drücken Sie "up" oder "down" um in den Kameramodus zu gelangen.
- c) Drücken "left" oder "right" um in den Videomodus zu gelangen.
- d) Drücken Sie "OK" um diese Einstellung zu speichern oder drücken Sie "MENU" um die Einstellung wieder zu löschen

#### 4.1.4 SD Card formatieren

Dieser Vorgang löscht alle Fotos und Videos von der SD Card. Stellen Sie deshalb sicher , dass alle relevanten Daten vorher auf einem anderen Datenträger gesichert werden.

- a) Drücken Sie "Menu".
- b) Drücken Sie "UP" oder "DOWN" um Format auszuwählen.
- c) Drücken Sie "OK" um ENTER auszuwählen.
- d) Drücken Sie "LEFT" oder "RIGHT" um YES auszuwählen.
- e) Drücken Sie "OK" um die SD Card zu löschen. Während des Löschvorgangs zeigt das Display "PLEASE WAIT". Drücken Sie MENU um den Vorgang abzubrechen.

#### 4.1.5 Foto-Auflösung einstellen

wie man z.B. von 5 M auf 3 M umstellt.

- a) Drücken Sie Menu.
- b) Drücken Sie "UP" oder "Down" um Photo Size auszuwählen.
- c) Drücken Sie "left" oder "right" um 3 M auszuwählen.
- d) Drücken Sie "OK" um die Einstellung zu speichern oder drücken Sie "MENU" um die Einstellung zu löschen.

#### 4.1.6 Video-Auflösung einstellen

wie man z.B. von 640x480 auf 320x240 umstellt.

- a) Drücken Sie Menu.
- b) Drücken Sie "UP" oder "Down" um Video Size auszuwählen.
- c) Drücken Sie "left" oder "right" um 320x240 auszuwählen, drücken Sie "OK" um die Einstellung zu speichern oder drücken Sie "MENU" um die Einstellung zu löschen.

#### 4.1.7 Datum / Uhrzeit einstellen

das Datum zeigt Monat/Tag/Jahr und die Zeit zeigt Std/Minute/Sekunde an.

- a) Drücken Sie Menu.
- b) Drücken Sie "UP" oder "Down" um "Clock" auszuwählen.
- c) Drücken Sie "OK" um in das Untermenu zu gelangen.
- d) Drücken Sie "left" oder "right" um Datum oder Uhrzeit auszuwählen, drücken Sie "UP" oder "down" um die Werte zu verändern.
- e) Drücken Sie "OK" um die Einstellung zu speichern oder drücken Sie "MENU" um die Einstellung zu löschen.

#### 4.1.8 Fotoanzahl nach Erkennung einstellen

- a) Drücken Sie Menu.
- b) Drücken Sie "UP" oder "Down" um Photo Burst Size auszuwählen.
- c) Drücken Sie "left" oder "right" um 3 Fotos auszuwählen.
- d) Drücken Sie "OK" um die Einstellung zu speichern oder drücken Sie "MENU" um die Einstellung zu löschen.

#### 4.1.9 Videolänge einstellen

- a) Drücken Sie Menu.
- b) Drücken Sie "UP" oder "Down" um video length auszuwählen.
- c) Drücken Sie "left" oder "right" um 5 Sekunden auszuwählen.
- d) Drücken Sie "OK" um die Einstellung zu speichern oder drücken Sie "MENU" um die Einstellung zu löschen.

#### 4.1.10 Video Sound einstellen

- a) Drücken Sie Menu.
- b) Drücken Sie "UP" oder "Down" um Video Sound auszuwählen.
- c) Drücken Sie "left" oder "right" um aus/an auszuwählen.
- d) Drücken Sie "OK" um die Einstellung zu speichern oder drücken Sie "MENU" um die Einstellung zu löschen.

#### 4.1.11 Intervalleinstellung

stellt die Abstände zwischen dem Scharfschalten der PIR ein. Das angeführte Beispiel zeigt, wie man den Wert von 1 Minute auf 5 Minuten verändert.

- a) Drücken Sie Menu.
- b) Drücken Sie "UP" oder "Down" um Interval auszuwählen.
- c) Drücken Sie "left" oder "right" um 5 Minuten auszuwählen.
- d) Drücken Sie "OK" um die Einstellung zu speichern oder drücken Sie "MENU" um die Einstellung zu löschen.

#### 4.1.12 PIR Empfindlichkeit einstellen

Es wird empfohlen auf "NORMAL" zu stellen. Beispiel zeigt, wie man von NOR-MAL auf LOW stellt.

- e) Drücken Sie Menu.
- f) Drücken Sie "UP" oder "Down" um SENSE LEVEL auszuwählen.
- g) Drücken Sie "left" oder "right" um LOW auszuwählen.
- h) Drücken Sie "OK" um die Einstellung zu speichern oder drücken Sie "MENU" um die Einstellung zu löschen.

#### 4.1.13 Timer einstellen

Der Timer muss in diesem Fall auf "ON" stehen. Beispiel zeigt, wie man die Arbeitszeit von 8:00 bis 17:00 Uhr einstellt.

- a) Drücken Sie Menu.
- b) Drücken Sie "UP" oder "Down" um "TIMER" auszuwählen.
- c) Drücken Sie auf "LEFT" oder "RIGHT" um "ON auszuwählen.
- d) Drücken Sie "OK" um in das Untermenu zu gelangen oder drücken Sie MENU um die Einstellung zu löschen.
- e) Drücken Sie "left" oder "right" um Uhrzeit auszuwählen, drücken Sie "UP" oder "down" um die Werte zu verändern.
- f) Drücken Sie "OK" um die Einstellung zu speichern oder drücken Sie "MENU" um die Einstellung zu löschen.

#### 4.1.14 Blitzreichweite einstellen

- a) Drücken Sie Menu.
- b) Drücken Sie "UP" oder "Down" um "Flash Range " auszuwählen.
- c) Drücken Sie "left" oder "right" um 6 oder 12 m einzustellen.
- d) Drücken Sie "OK" um die Einstellung zu speichern oder drücken Sie "MENU" um die Einstellung zu löschen.

#### 4.1.15 MMS Modus einstellen

Beispiel zeigt wie man von Stellung "OFF/AUS" auf "INSTAND/Sofort" umschaltet.

- a) Drücken Sie Menu.
- b) Drücken Sie "UP" oder "Down" um MMS Mode auszuwählen.
- c) Drücken Sie "left" oder "right" um Instant auszuwählen.
- d) Drücken Sie "OK" um die Einstellung zu speichern oder drücken Sie "MENU" um die Einstellung zu löschen.

# 4.1.16 MMS Set einstellen siehe Seite 16

#### 4.1.17 von e-mail auf Telefon-Nr. umschalten

- a) drücken Sie Menu.
- b) drücken Sie "UP" oder "Down" um "Sent to" auszuwählen.
- c) drücken Sie "left" oder "right" um Nummer auszuwählen.
- d) drücken Sie "OK" um ins Untermenu zu gelangen.
- e) Sie können 4 Zielrufnummern eingeben. Zwischen jeder Rufnummer drücken Sie #. Mit der "UP" Taste löschen Sie die Eingabe.
- f) drücken Sie "OK" um die Einstellung zu speichern oder drücken Sie "MENU" um die Einstellung zu löschen.

#### 4.1.18 Password eingeben

Wenn die Einstellung auf "ON" für das Password steht, dann fordert Sie das Display nach Einschalten der Kamera auf, ein Password einzugeben. Die Werkseinstellung ist "OOOO" Um ein anderes Password einzugeben, benutzen Sie die Fernbedienung und folgenden Sie der nachstehenden Anweisung.

- a) Drücken Sie Menu.
- b) Drücken Sie "UP" oder "Down" um "Password" auszuwählen.
- c) Drücken Sie auf "LEFT" oder "RIGHT" um "ON auszuwählen.
- d) Drücken Sie "OK" um in das Untermenu zu gelangen oder drücken Sie MENU um die Einstellung zu löschen.
- e) Es gibt 3 Auswahlen: altes neues und bestätigtes neues Password. Drücken Sie # zwischen den Eingaben., Drücken Sie "UP" um zu löschen.
- f) Drücken Sie "OK" um die Eingaben zu speichern. Wenn neues und bestätigtes Password leer bleiben, bleibt das alte Password erhalten, Wenn, neues und bestätigtes Password übereinstimmen, wird das neue Password übernommen. Drücken Sie "MENU" um die Einstellung zu löschen.

#### 4.1.19 Werkseinstellung wieder herstellen

- a) Drücken Sie Menu.
- b) Drücken Sie "UP" oder "Down" um Reset auszuwählen.
- c) Drücken Sie "OK" um die Einstellung zu speichern oder drücken Sie "MENU" um die Einstellung zu löschen.

#### 4.2 Fotos/Videos anschauen

Im Playback Modus können Sie gemachte Fotos oder Videos anschauen oder löschen oder manuell per MMS verschicken. Gehen Sie dazu in den Test Modus Die Fotos können auf dem LCD Display der Kamera oder auf einem angeschlossenen Fernseher angeschaut werden.

Videos können ausschließlich über einen Fernseher angesehen werden

#### 4.2.1 Fotos und Videos ansehen

- a) Stellen Sie auf Test Modus.
- b) Drücken Sie "OK" um das letzte Foto auf dem LCD Display anzusehen oder das letzte Video auf dem Fernseher anzusehen.
- c) Drücken Sie "right" um das Video zu starten.
- d) Drücken Sie erneut "right" um das Video zu stoppen.
- e) Drücken Sie "UP" für das nächste Foto oder down für das vorangegangene Foto.
- f) Drücken Sie "OK um ins Display zurückzukehren. Während Sie die Bilder anschauen, wird eingeblendet, wieviel Bilder gesamt auf der SD Card sind und das wievielte Bild Sie gerade anschauen.

#### 4.2.2 Fotos und Videos löschen

- a) Sehen Sie das Foto oder Video, das gelöscht werden soll.
- b) Drücken Sie Menu um ins Playback Menu zu gelangen.
- c) Drücken Sie "UP" oder "down" um "DELETE/Löschen".
- d) Um alle Fotos/Videos zu löschen drücken Sie "Left oder Right" um "all" auszuwählen.
- e) Drücken Sie "OK" NO oder YES sind die Auswahlmöglichkeiten.
- f) Drücken Sie Yes.
- g) Drücken Sie "OK" um alle Dateien zu löschen. Das Löschen ist endgültig

#### 4.2.3 MMS manuell senden

- a) Suchen Sie sich ein Foto aus, das Sie senden wollen.
- b) Drücken Sie Menu und gehen Sie ins Playback Menu.
- c) Drücken Sie "UP oder Down" um "SEND MASSAGE" auszusuchen.
- d) Drücken Sie "OK" um die MMS zu senden oder Menu um die Eingabe zu löschen. Nur Fotos können verschickt werden, keine Videos.

#### 4.3 Laser Pointer

Mit dem Laser Pointer können Sie Dinge speziell in einer dunklen Umgebung aufzeigen. Drücken Sie \*-Taste um den Laser Pointer im Test Modus anzuschalten. Benutzen Sie den Neigungswinkelblock auf der Rückseite der Kamera und stellen Sie mit Hilfe des Laser Pointers den Neigungswinkel ein.

#### ACHTUNG: Laser Pointer können Schäden an der Netzhaut des Auges verursachen. Blicken Sie niemals direkt in den Laserstrahl.

#### 4.4 Nummerierung der Bilder und Videos

Die Bilder und Videos werden automatisch durchnummeriert. Sie erkennen Bilder an der Endung .jpg und Videos an der Endung .avi.

#### 4.5 Upgrade

Die Kamera ist mit einer automatischen Upgrade –Funktion ausgestattet, die über den Anschluß an einen Internetfähigen Computer heruntergeladen werden kann.

| Bildsensor             | 5 MP Farb CMOS               |
|------------------------|------------------------------|
| Linse                  | F= 3 52 ° Blickwinkel        |
| IR-Blitz               | 6 – 12 m                     |
| Display                | 1,7 ´´ LCD                   |
| SD-Card                | 8 – 16 GB                    |
| Fotoauflösung          | 5MB 2560x1920 3 MB 2048x1536 |
| Videoauflösung         | 640 x 480 oder 320x240       |
| PIR Sensor             | Multi Zone                   |
| PIR Empfindlichkeit    | niedrig/normal/hoch          |
| Auslösezeit            | 1,2 sec.                     |
| Gewicht                | 0,3 kg                       |
| Lagertemperatur        | -30°C - +70°C                |
| Intervalle             | 1 – 60 sec                   |
| Fotoanzahl             | 1 – 3                        |
| Videolänge             | 1 – 60 sec                   |
| Stromversorgung        | 4 x AA Batterien oder 8 x AA |
| Stromverbrauch Standby | 0,25 mA                      |
| Stromverbrauch         | 150 mA                       |
| Batterieanzeige        | LED Anzeige                  |
| Display                | LCD Display                  |
| Geräuschaufnahme       | einstellbar                  |
| Befestigung            | Gurtband                     |
| Маве                   | 140 x 87 x 55 mm             |
| Umgebungsfeuchtigkeit  | 5-90 %                       |
| Prüfzeichen            | CE, RoHS                     |

#### Teileliste

| Digitalkamera | 1 |  |
|---------------|---|--|
| Fernbedienung | 1 |  |
| USB Kabel     | 1 |  |
| TV Kabel      | 1 |  |
| Gurtband      | 1 |  |
| BedAnleitung  | 1 |  |
| Antenne       | 1 |  |

# So programmieren Sie die Kamera auf MMS-Versand

#### Schritt 1:

Kaufen Sie eine Prepaid-SIM Karte bei einem Provider und lassen Sie sich die MMS-Zugangsdaten geben.

Diese Daten sehen so oder ähnlich aus:

| URL       | = | http://mms/eplus |
|-----------|---|------------------|
| APN       | = | mms.eplus.de     |
| IP        | = | 222.22.22.222    |
| Port      | = | 8080             |
| Account   | = | mms              |
| Password  | = | eplus            |
| [Address] |   |                  |

#### Schritt 2:

Schieben Sie eine SD und SIM Karte in die Schlitze und schalten Sie die Kamera auf Testmodus ein.

(Der Name des Providers muß im Display der Kamera nach ca. 30-60 Sekunden erscheinen).

Die Kamera schreibt jetzt eine "Profile.ini" Datei auf die SD Karte.

WICHTIG: Die SIM Karte muss in einem normalen Handy vorher entsperrt werden, sofern die SIM Karte durch eine PIN-Nummer gesichert ist, da in der Kamera keine PIN-Nummer eingegeben werden kann.

Schritt 3: Entnehmen Sie die SD Karte und schließen Sie diese an einen Computer an.

Schritt 4: Öffnen Sie die SD Karten Dateien und wählen Sie die "Profile.ini-Datei" aus.

Geben Sie nun am Computer die Zugangsdaten in die Felder ein. Sie können jetzt auch die Ziel-Telefon-Nummern (max 4) und die Ziel-e-mail-Adresse eingeben.

Schritt 5: Schieben Sie die SD Karte wieder in die Kamera.

### Technischer Support: Mo-Fr. von 9.00-14.00 Uhr + 43 676 3571092